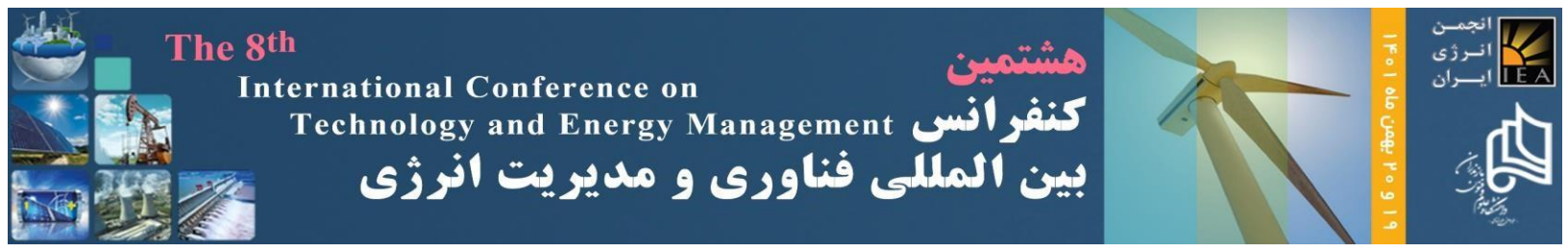

# راهنمای تهیه مقالات <mark>انگلیسی پذیرفته شده</mark> و فرایند نمایهسازی در IEEE

بعد از تکمیل فرایند پرداخت هزینههای ثبت نام مقاله در کنفرانس، از نویسندگان محترم درخواست می گردد تا برای تهیه نسخه نهایی مقالات پذیرفته شده، مطابق با دستورالعملهای ارائه شده در گامهای زیر اقدام فرمایند. لازم به ذکر است که عدم رعایت موارد زیر، لغو پذیرش مقاله و خروج آن از فرایند نمایهسازی درپایگاه IEEE را در پی خواهد داشت.

## گام اول: لزوم آمادهسازی مقاله در الگوی استانداردIEEE

فایل نهایی تمامی مقالات پذیرفته شده باید براساس الگوی استاندارد IEEE تهیه شده باشد. این الگوها (فایل Word یا Latex) از طریق لینک زیر قابل دسترسی می باشند.

https://ictem.ir/Home/Content/7

### گام دوم: اضافه کردن اعلان کپیرایت بصورت پانویس به صفحه اول مقاله

نویسندگان محترم باید اعلان کپیرایت مربوطه را بصورت پانویس به صفحه اول مقاله اضافه نمایند. لازم به ذکر است که اعلان کپیرایت، براساس دولتهایی که نویسندگان محترم در آن مشغول به فعالیت میباشند، متفاوت است. این اعلانهای کپیرایت بصورت زیر هستند:

| اعلان کپیرایت مربوطه                                 | نویسندگان                                                |
|------------------------------------------------------|----------------------------------------------------------|
| U.S. Government work not protected by U.S. copyright | شاغل در دولت ایالات متحده آمریکا                         |
| 978-1-6654-5285-4/23/\$31.00 ©2023 Crown             | شاغل در دولتهای پادشاهی<br>(بریتانیا، کانادا و استرالیا) |
| 978-1-6654-5285-4/23/\$31.00 ©2023 European Union    | شاغل در اتحادیه اروپا                                    |
| 978-1-6654-5285-4/23/\$31.00 ©2023 IEEE              | سایرین (نویسندگان شاغل یا در<br>حال تحصیل در ایران)      |

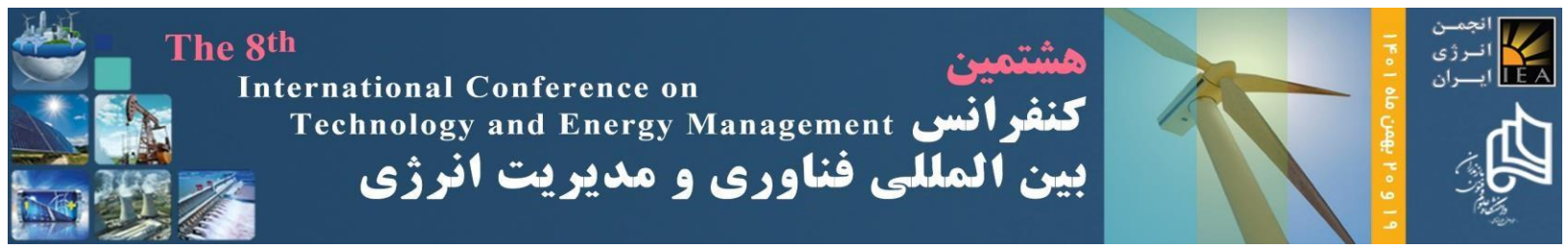

# گام سوم: اضافه کردن عنوان کنفرانس به هِدر مقاله

نویسندگان محترم باید عنوان کنفرانس (متن زیر) را کپی و بصورت بالانویس صفحه (هِدِر) به مقاله اضافه نمایند.

2023 8th International Conference on Technology and Energy Management (ICTEM) 8-9 February, 2023, Mazandaran University of Science and Technology, Babol, Iran

# گام چهارم: تهیه فایل نهایی pdf مقاله از طریق سایت IEEE PDF eXpress

تهیه فایل نهایی مقاله در فرمت pdf، تنها و تنها باید از طریق سایت IEEE PDF eXpress صورت پذیرد. درغیر این صورت، پذیرش مقاله لغو گردیده و فرایند نمایه سازی آن در IEEE متوقف می گردد. در این مرحله، نویسندگان محترم باید با مراجعه به سایت IEEE PDF eXpress، نسبت به بارگذاری فایل نهایی وورد مقاله و تهیه فایل نهایی pdf مقاله اقدام فرمایند. سپس، فایل pdf تولیدی باید در حساب کاربری نویسنده در سایت کنفرانس بارگذاری گردد.

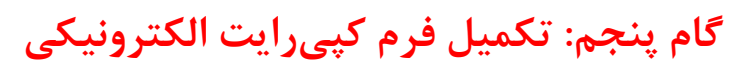

بعد از تکمیل مراحل فوق، نویسندگان گرامی باید با مراجعه به صفحه و حساب کاربری خود در سایت کنفرانس، نسبت به تکمیل برگه الکترونیکی کپیرایت اقدام فرمایند. زمان فعالسازی لینک مربوط به برگه الکترونیکی کپیرایت متعاقباً از طریق سایت کنفرانس اطلاعرسانی خواهد شد.

#### اطلاعات تکمیلی

### گام دوم: اضافه کردن اعلان کپیرایت بصورت پانویس به صفحه اول مقاله

- ۱- نویسندگان محترمی که در حال تحصیل و یا اشتغال در داخل ایران میباشند، باید آخرین اعلان کپیرایت
  (سایرین) را بصورت پانویس به صفحه اول مقاله اضافه نمایند.
- ۲- لطفاً اعلان کپیرایت را با فونت Times New Roman، اندازه ۸ و بصورت ساده (بدون بولد یا ایتالیک کردن)
  در قسمت پایین-چپ صفحه اول مقاله قرار دهید.

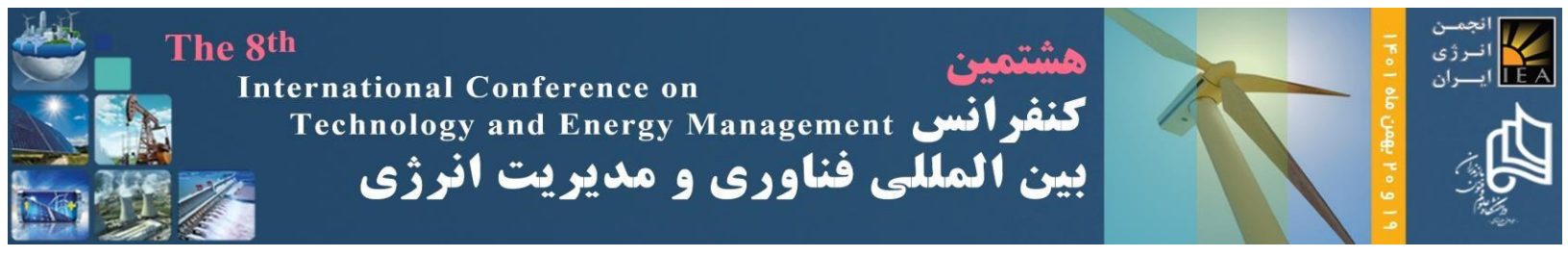

### گام چهارم: تهیه فایل نهایی pdf مقاله از طریق سایت <u>IEEE PDF eXpress</u>

۱- با کلیک روی این لینک وارد سایت IEEE PDF express شوید. در صورت نداشتن حساب قبلی، حساب جدیدی برای خود ایجاد کنید. شناسه کنفرانس را 56862X وارد کنید. در صورت ایجاد حساب جدید، ایمیلی حاوی لینک فعال سازی حساب جدید، از طرف IEEE PDF express ارسال خواهد شد. با کلیک روی لینک مذکور، حساب جدید فعال می شود.

| <b>∲IEEE</b>                 | The world's largest technical professional<br>Organization for the advancement of technology | Shop   join   Collabratec   Contact Us   Sitemap   IEEE Xplore<br>مرحله ۱ |
|------------------------------|----------------------------------------------------------------------------------------------|---------------------------------------------------------------------------|
| Home About Us Memb           | ership Publications Conferences Standards Careers Educatio                                   | n Volunteers Societies Geographic Activities                              |
| Voing IEEE PDF eXpress       | Conference ID*<br>Enter Conference ID                                                        | - 56862X                                                                  |
| Contact Us  Login Assistance | Email Address*<br>Enter email address                                                        | 500021                                                                    |
| > Login                      | Password*<br>Enter password                                                                  | یرای ایجاد حساب جدید                                                      |
|                              | Forgot your password?                                                                        | روی این لینک کلیک کنید                                                    |
|                              | Don't have an account                                                                        |                                                                           |

۲- بعد از تکمیل فرایند ایجاد و فعالسازی حساب کاربری، وارد حساب کاربری خود شده و فایل نهایی وورد مقاله را که براساس الگوی استاندارد IEEE تهیه شده است، در سایت بارگذاری کنید.

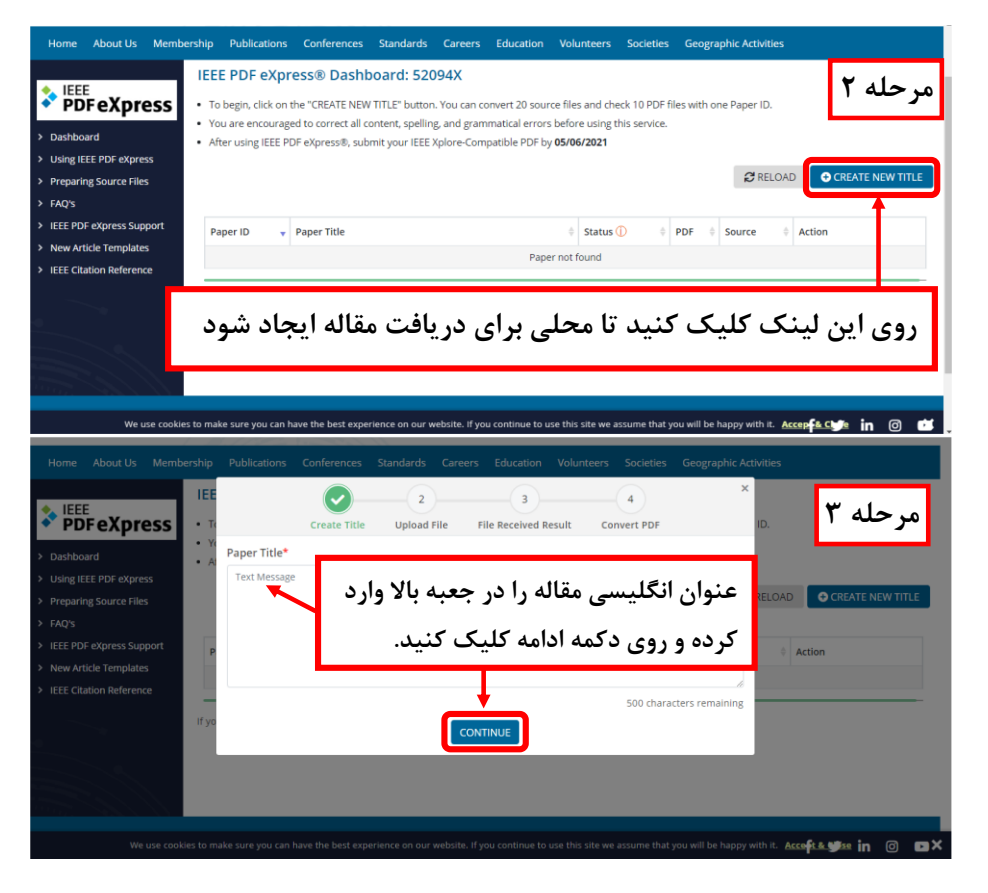

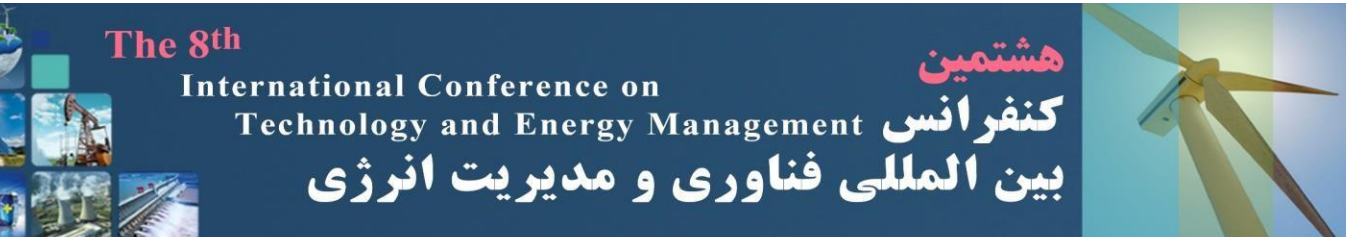

رژی

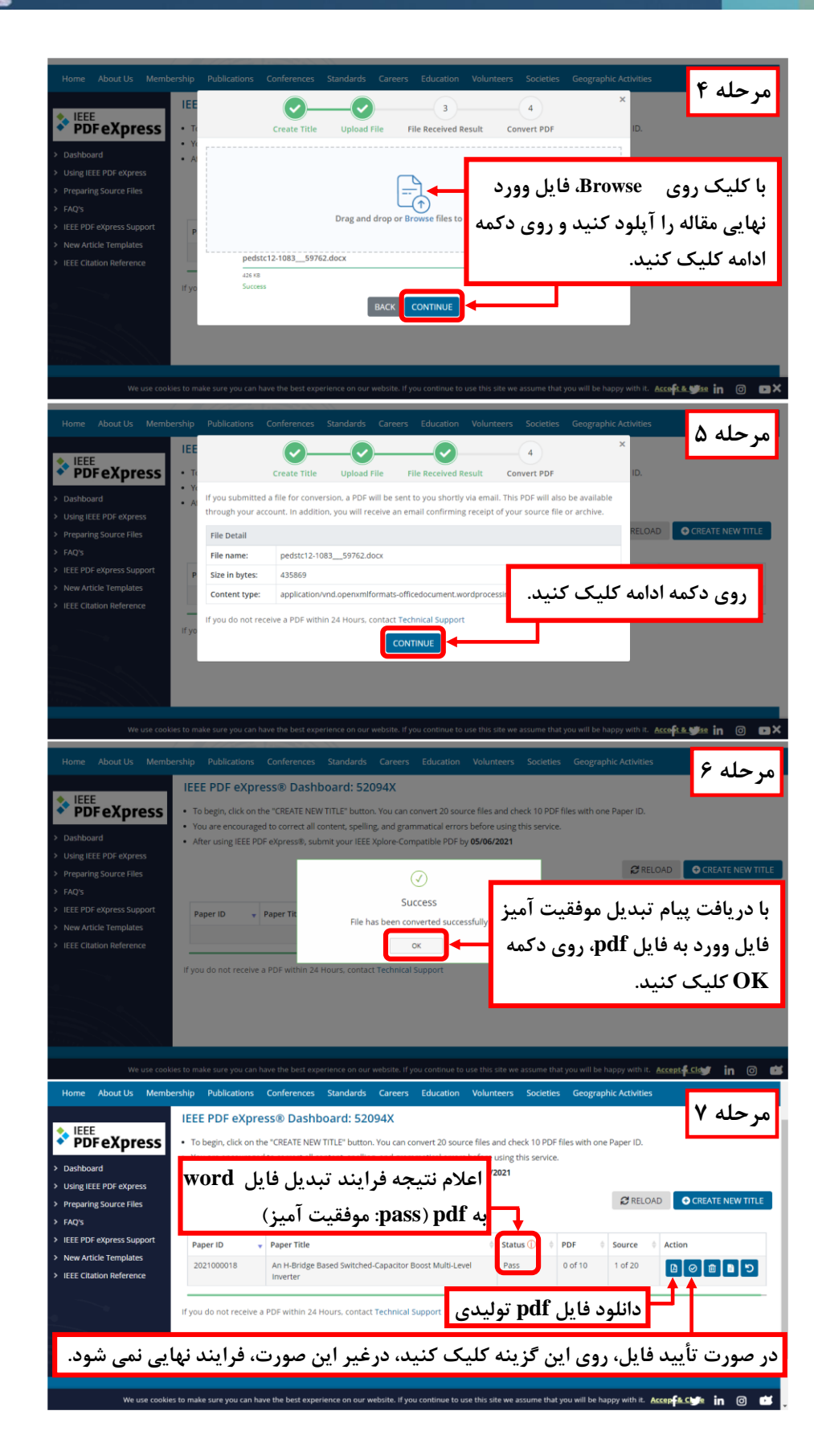

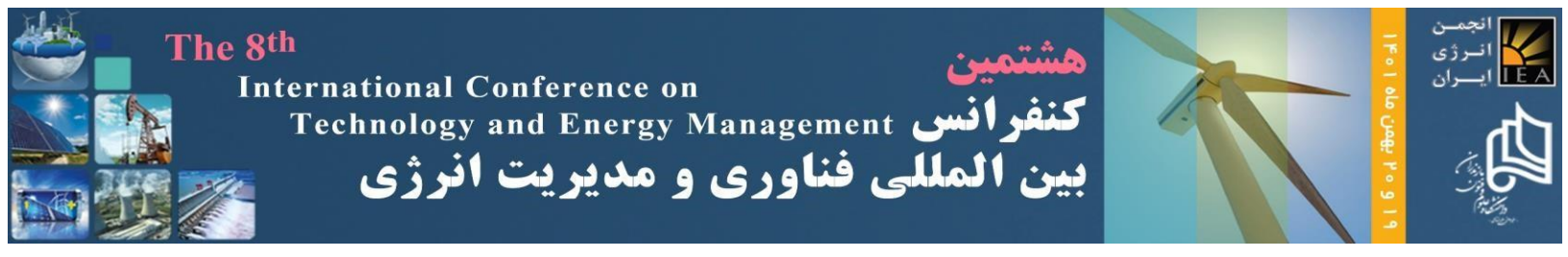

- ۳- در انتهای فرایند (شکل مرحله ۷)، در صورت مورد تأیید بودن فرایند تبدیل (pass)، روی گزینه تأیید (Approve) کلیک کنید تا فرایند نهایی شود. در غیر این صورت، فرایند ناتمام باقی میماند.
- <sup>+</sup> فایل pdf مقاله را دانلود کنید و کد مقاله (کد چهار رقمی که در حساب کاربری نویسندگان محترم در سایت کنفرانس قابل دسترسی است) را به ابتدای نام فایل تولیدی اضافه کنید.
- <sup>4</sup>- بعد از اضافه کردن کد مقاله به ابتدای نام فایل تولیدی، آن را در صفحه کاربری خود در سایت کنفرانس بارگذاری نمایید.
  - <sup>9</sup>- در صورت داشتن بیش از یک مقاله، همین مراحل را برای سایر مقالات نیز تکرار نمایید.
- <sup>۷</sup> در انتهای تمامی فرایندهای موفقیت امیز تهیه فایل pdf از طریق سایت IEEE PDF express، ایمیل تأییدی
  از این سایت به کمیته انتشارات کنفرانس ارسال می گردد. بدین تر تیب، امکان رصد کمیته انتشارات از استفاده
  یا عدم استفاده نویسندگان محترم از این سایت برای تهیه فایل pdf مقالات فراهم می گردد.
- <sup>۸</sup>- در صورت عدم استفاده از سایت IEEE PDF *eXpress* برای تولید فایل pdf مقالات، پذیرش مقاله
  لغو گردیده و فرایند نمایه سازی آن در IEEE متوقف می گردد.

#### الله شباهتسنجي مقالات پذيرفتهشده 🛠

به منظور تضمین عدم وجود مقالات دارای سرقت علمی و نیز تسریع در فرایند نمایه سازی مقالات کنفرانس در پایگاه IEEE، فایل نهایی تمامی مقالات پذیرفته شده در کنفرانس، با استفاده از نرمافزارهای تخصصی شباهت سنجی مورد ارزیابی قرار خواهند گرفت و مقالاتی که دارای میزان شباهت بالای ۲۰٪ می باشند، لغو پذیر ش شده و از فرایند نمایه سازی در IEEE خارج خواهند شد. لازم به ذکر است که اسامی نویسندگان و سازمان ها و همچنین لیست مراجع در فرایند شباهت سنجی لحاظ نمی گردد.